## FATİH PROJESİ - AĞ ALTYAPISI SEMİNERİ GİRİŞ KLAVUZU

- <u>http://lms.eba.gov.tr</u> adresini açıyoruz. Açılan sayfadan, aşağıdaki resimde elips ile gösterilen "GİRİŞ" düğmesine tıklıyoruz.

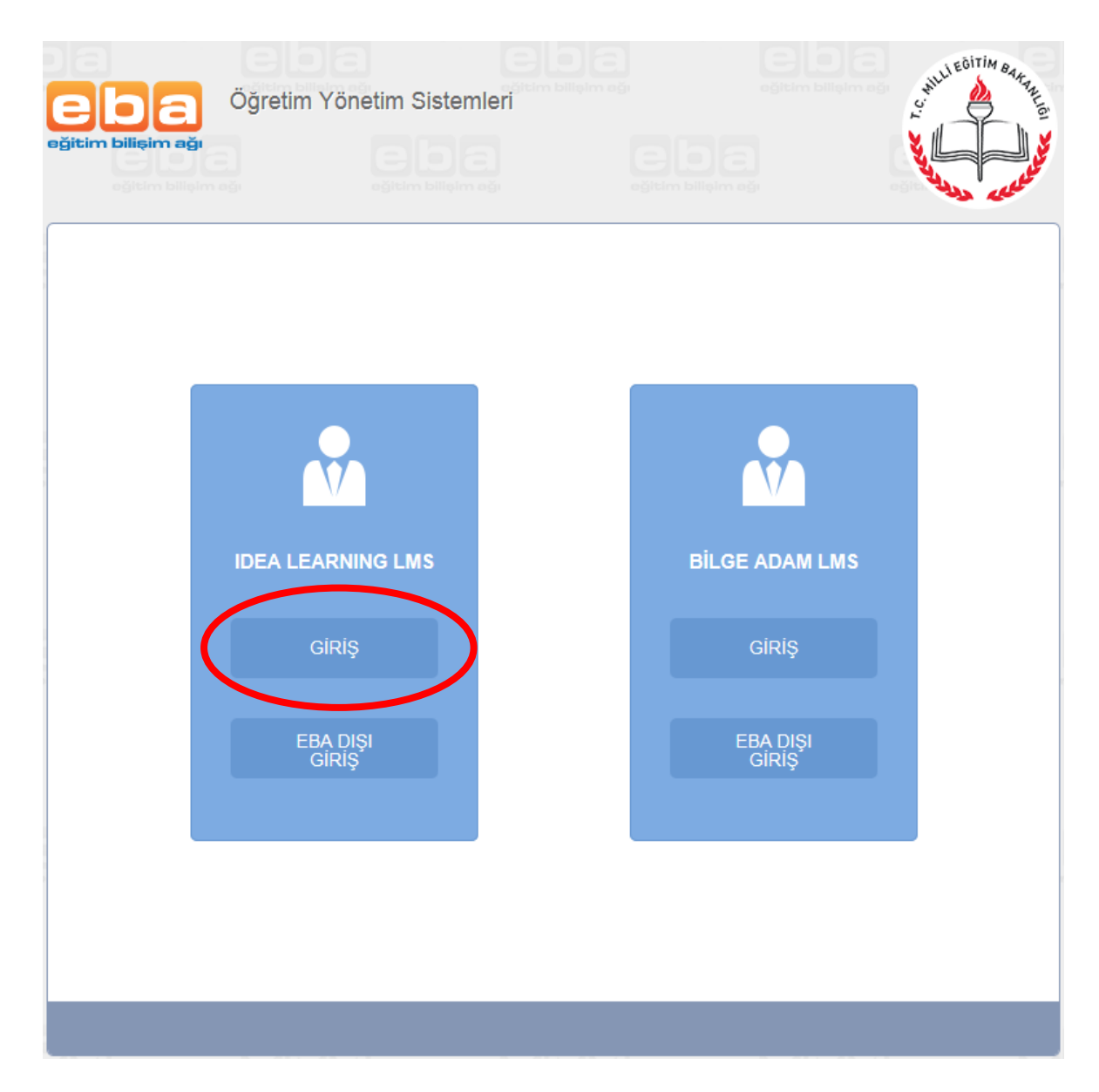

- Öğretim Yönetim Sistemine (LMS) kullanıcı girişi yapacağınız aşağıdaki ekrana yönlendirileceksiniz.

Daha önce EBA kullanıcısı oluşturduysanız "EBA Girişi" bölümünden, oluşturmadıysanız "MEBBİS Girişi" bölümünden MEBBİS şifreniz ile giriş yapacaksınız.

| C Sistem gir     | ışı yapmak ıçın EBA ya da MEBBIS ç                                                                                                    | girişlerini kullanın.      |  |  |  |
|------------------|----------------------------------------------------------------------------------------------------|----------------------------|--|--|--|
| EBA<br>Girişi    | Kullanıcı Adınız                                                                                                    |                            |  |  |  |
| MEBBIS<br>Girişi | Şifreniz                                                                                                    |                            |  |  |  |
|                  | Yardım                                                                                                    | GiRİŞ                      |  |  |  |
|                  | Giriş Yapacağınız Adres<br>http://lms.eba.gov.tr<br>Giriş Yapacağınız Uygulama                                                                                                    | idea <mark>LS</mark> tudio |  |  |  |
|                  | SİSTEM GİRİŞİ HAKKIND                                                                                                    | )A AÇIKLAMA                |  |  |  |
|                  | "Eğitim Bilişim Ağı öğretmen ve öğrencilerimiz için<br>geliştirilen sosyal bir eğitim platformudur. Hâlen test<br>aşamasında olan ve içerik ekleme çalışmaları devam<br>eden platformun üyelik hizmetlerine bağlı hizmet veren<br>kısımları şu an için sadece Millî Eğitim Bakanlığı'na<br>bağlı öğretmenlere açıktır.                                                                                          |                            |  |  |  |
| ind              | İleride tüm öğretmen, öğrenci ve velilere açılması<br>planlanan EBA'dan üye olmaksızın da faydalanabilir,<br>öğretici videolar izleyip görselleri tarayabilirsiniz. Dergi<br>indirip okuyabilir, ses dosyalarını dinleyip haberlerinizi<br>görebilirsiniz. E-içerik kısmındaki 'öğretmenler için'<br>bölümü hariç EBA'nın her dosyasına ulaşabilir, bilginizi<br>attırın öğrendiklerinizi nekistirebilirsiniz " |                            |  |  |  |

 Öğretim Yönetim Sistemine (LMS) kullanıcı girişi yaptıktan sonra aşağıdaki ekran açılacak ve size tanımlanmış eğitimleri göreceksiniz.
Eğitiminizin üzerine tıkladığınızda ilgili eğitimin bilgi sayfası açılacaktır. Açılan sayfada eğitime başlayabilirsiniz veya eğitiminize kaldığınız yerden devam edebilirsiniz.

| *****                                                                                                    | AND AND AND AND AND AND AND AND AND AND                                                       |                                                                                                    |                                                                                         | T.C. M<br>e-Eğiti                                                                              | T.C. MEB YEĞİTEK<br>e-Eğitim Platformu                                                                                        |                    |                     |                |              |
|----------------------------------------------------------------------------------------------------|-----------------------------------------------------------------------------------------------|----------------------------------------------------------------------------------------------------|-----------------------------------------------------------------------------------------|------------------------------------------------------------------------------------------------|----------------------------------------------------------------------------------------------------|--------------------|---------------------|----------------|--------------|
| Anasayfa e-Eğitin                                                                                                   | ılerim Raporlarım                                                                             | Anket Sati                                                                                             | is Sözlük                                                                               | Sınavlarım                                                                                     | Danışman Eğitmen                                                                                                    | Doküm              | an                  | ideaLStudio    | Çıkış 🕛      |
| e-Eğitimlerim                                                                                                    |                                                                                               |                                                                                                    |                                                                                         |                                                                                                |                                                                                                    |                    |                     |                |              |
| <b>Ga</b>                                                                                                    | _                                                                                             |                                                                                                    |                                                                                         |                                                                                                |                                                                                                    |                    |                     |                | •            |
| Toplam                                                                                                    | Mesaj                                                                                         | 2                                                                                                    | Toplam N                                                                                | otiarım                                                                                        |                                                                                                    | 0                  | 🗸 Toplam İsare      | etli Konularım | ~            |
| Yeni Mes<br>Toplam e                                                                                                | <u>sai</u><br>e-Eğitim Sürem                                                                  | 0<br>5 dk 12 sn                                                                                        | Bir Öncek                                                                               | i Giriş Tarihim                                                                                | 7.5.2015                                                                                                    | 5 17:07:49         |                     |                |              |
| Sordukla                                                                                                    | mm                                                                                            | 0                                                                                                    | Yorumlar                                                                                |                                                                                                |                                                                                                    | 0                  |                     |                |              |
| Cevaplar                                                                                                    | <u>nan</u>                                                                                    | 0                                                                                                    |                                                                                         |                                                                                                |                                                                                                    |                    |                     |                |              |
| Eğitim Programı Ad                                                                                                  | 1                                                                                             |                                                                                                    |                                                                                         |                                                                                                |                                                                                                    |                    | Başlangıç Tarihiniz | Yayından Kaldı | rılma Tarihi |
| e-Eğitimin Adı                                                                                                    |                                                                                               | Başlangıç Tarihiniz                                                                                    | Yayından Kald                                                                           | irilma Tarihi                                                                                  | Son Girdiğiniz Tarih                                                                                                    | Ziyaret<br>Sayınız | Toplam Süre         | Bitirme        | Yüzdeniz     |
|                                                                                                    |                                                                                               |                                                                                                    |                                                                                         |                                                                                                |                                                                                                    |                    |                     | 1              | %1           |
| Fatih Projesi Ag Al                                                                                                 | tyapisi Egitimi                                                                               |                                                                                                    |                                                                                         |                                                                                                |                                                                                                    |                    | 1                   |                | %0           |
|                                                                                                    |                                                                                               |                                                                                                    |                                                                                         |                                                                                                |                                                                                                    |                    |                     |                |              |
| Eğitimlerimizi en iy                                                                                                | ri 1024x768 ekran çö                                                                          | zünürlüğü ve Interne                                                                                   | t Explorer 7+ ile iz                                                                    | leyebilirsiniz.                                                                                |                                                                                                    |                    |                     |                |              |
| Anasayfa<br>İşbaşındaEğitim<br>e-Eğitimlerim<br>Sistem Yönetimi<br>Sınav Yönetimi<br>Rol Yönetimi<br>Rapor Yönetimi | Anket Yönetimi<br>Raporlarım<br>Anket<br>Satis<br>Arşiv<br>AnketAdmin_Eski<br>Danışman Yardım | Kullanıcı Yardım<br>Jeneric Alan<br>SınavYorum<br>Öneri<br>Öneri Yönetimi<br>Sözlük<br>Sözlük Yönetimi | Forum<br>Görevlerim<br>GörevYön<br>ŞifreDeğiş<br>Admin Yardım<br>Sözlük<br>SSS Yönetimi | Sınavlarım<br>Danışman<br>Eğitmen<br>Atama Yöneti<br>Doküman<br>Eğitim Progra<br>Email Yönetin | Rapor Sihirbazı<br>Kurs Kataloğu<br>Sınıf İçi Eğitim<br>mi Kategori Ağacı<br>Kul. Eğitim Prog<br>mı SSS<br>ni Portal Yönetimi | ramları            |                     |                |              |

\* Eğitim tanımlanabilmesi için daha önce giriş yapmış olmanız gerekmektedir. İlk kez giriş yapıyorsanız eğitiminiz 24 saat içerisinde tanımlanacaktır.